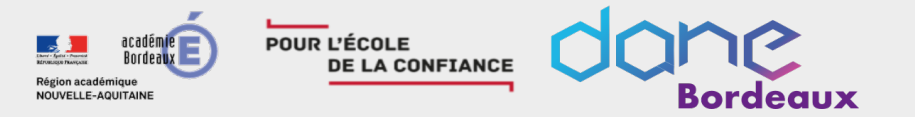

## En attendant le début...

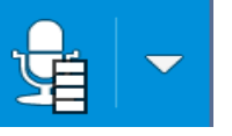

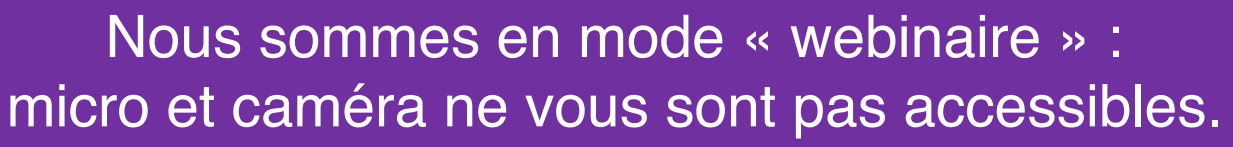

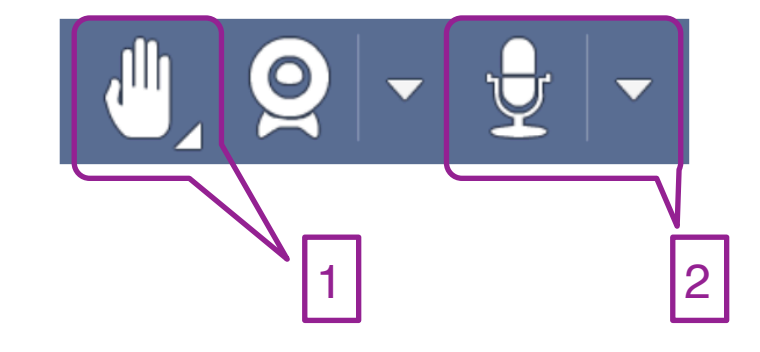

Si vous avez des questions, réservez-les pour la fin du webinaire. Vous pourrez alors utiliser l'outil « lever la main » (1) pour demander la parole et on vous donnera alors l'accès au micro (2). Merci de votre compréhension.

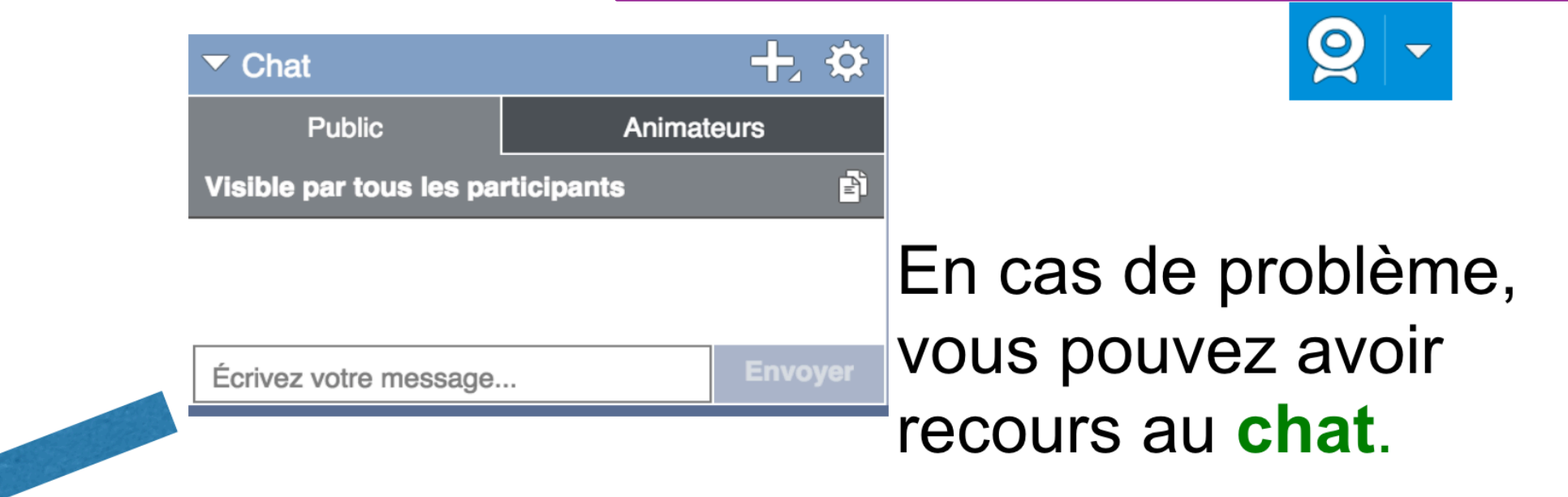

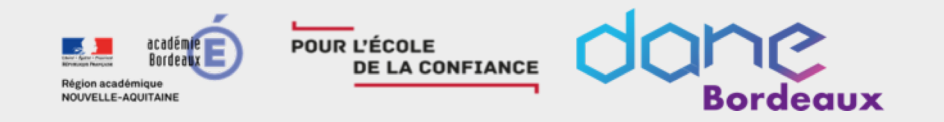

## Les webinaires de la DANE Evaluer avec Moodle

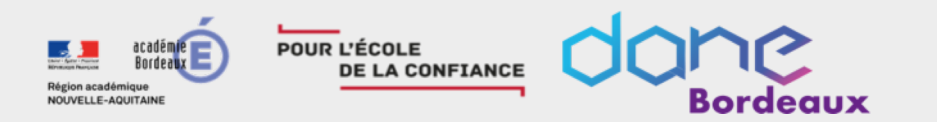

## Les objectifs de ce webinaire sont de

## Découvrir deux outils d'évaluation de la plateforme.

## Créer et paramétrer un devoir

Configurer l'activité test pour permettre l'auto-formation

Configurer l'activité test pour permettre l'évaluation des élèves évaluation formative VS évaluative

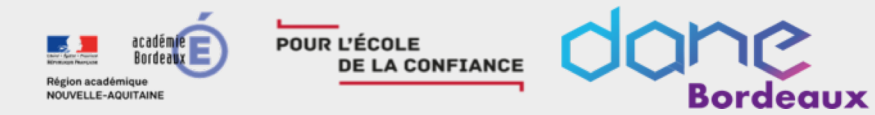

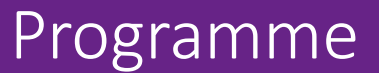

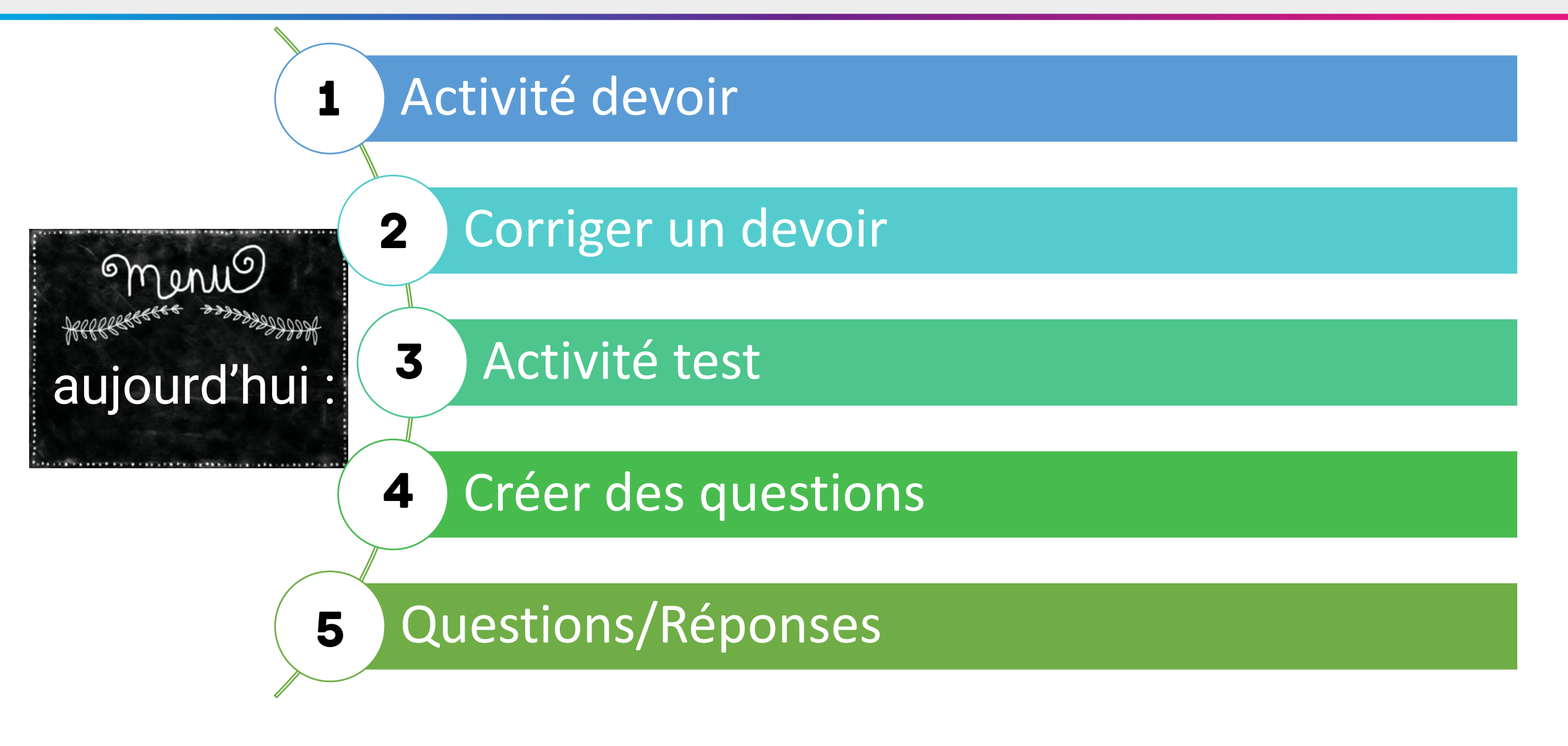

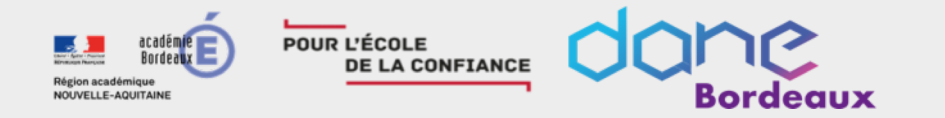

## Création d'un cours Moodle

## Inscription des participants

# Activation du mode édition

Ajout de sections et de ressources

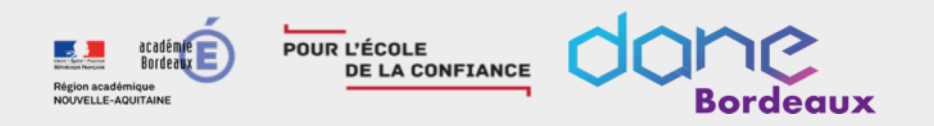

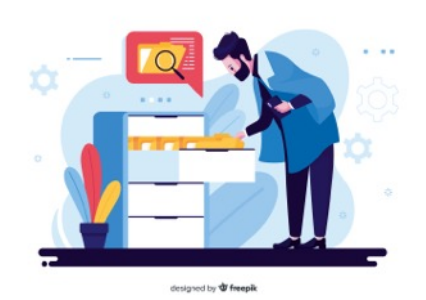

« Les notes peuvent être organisées avec des catégories. Une catégorie a ses propres notes d'évaluation étant calculées à partir de ses éléments de notes. »

Extrait doc moodle

Pour ajouter une catégorie de note:

1.Sélectionner l'onglet "Configuration du carnet de notes" à partir du carnet de notes.

2. Cliquez sur le bouton "Ajouter une catégorie" au bas de la page.

- Donnez un nom significatif à votre catégorie.
- Sélectionnez des paramètres appropriés à la catégorie de note. Des paramètres additionnels peuvent être affichés en cliquant sur le bouton "Afficher plus".

3. Cliquez sur le bouton "Enregistrer".

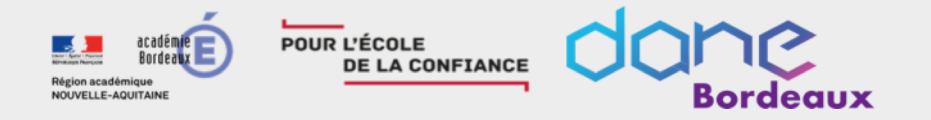

#### Activité devoir

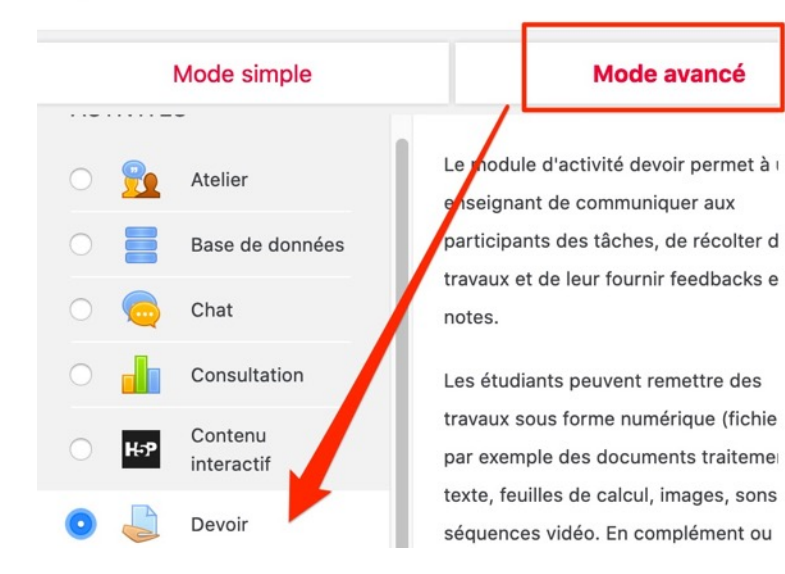

Ajouter une activité ou une ressource

#### Nom du devoir 0 Compte rendu d'expérience Description Paragraphe $\checkmark$ B I $\equiv$ $\equiv$ $\mathscr{S}$ A P P Après avoir effectuer les simulations de chromatographies des colorants de MMs à l'aide du site http://www.ostralo.net/3\_animations/swf/chromatographie.swf vous compléterez le compte rendu de TP vierge ci joint pour le rendre avant le ..... Chemin: p Afficher la description sur la page de cours Fichiers supplémentaires Taille maximale d Fichiers Nom Modifié le Taille TP-chromatographie\_M\_M\_s.pdf 26 avril 20, 08:20 125.9K

Généraux

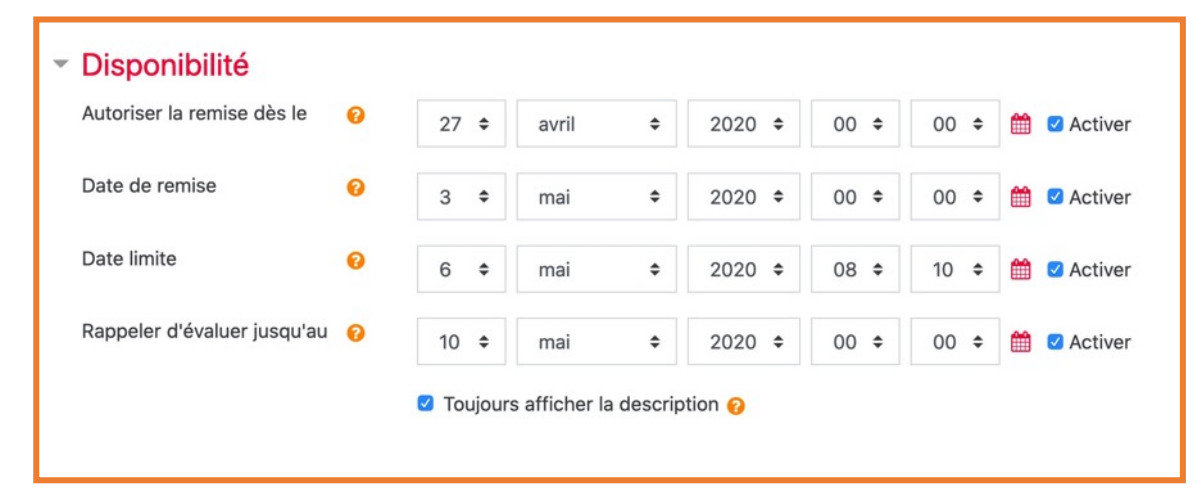

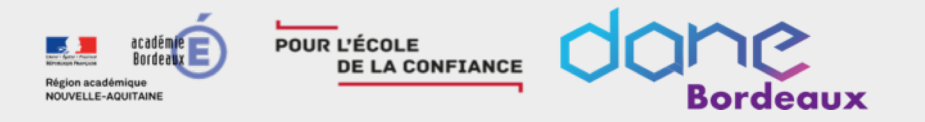

## Activité devoir : paramétrages

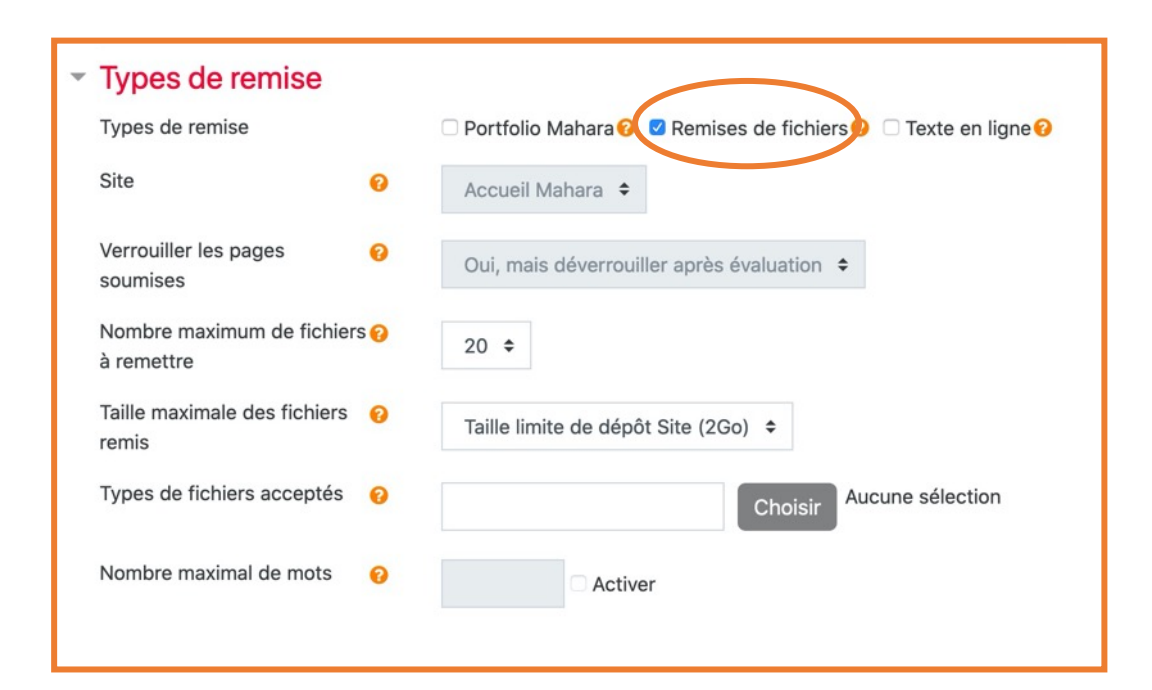

| <ul> <li>Réglages de la re</li> </ul>                                           | emise (    | des travaux                                                                                                    |
|---------------------------------------------------------------------------------|------------|----------------------------------------------------------------------------------------------------|
| Exiger que les étudiants<br>cliquent sur le bouton<br>« Envoyer le devoir »     | 0          | Non 🗢                                                                                                    |
| Demander aux étudiants<br>d'accepter la déclaration<br>remise pour tous les dev | de<br>oirs | Non 🗢                                                                                                    |
| Réouverture des travaux remis                                                   | 0          | Jamais 🗢                                                                                                    |
| Nombre maximal de tentatives                                                    | 0          | Illimité 🗢                                                                                                    |
|                                                                                 |            |                                                                                                    |
|                                                                                 |            |                                                                                                    |
| ✓ Note                                                                          |            |                                                                                                    |
| • Note                                                                          | 0          | Type Point \$                                                                                                   |
| • Note                                                                          | 0          | Type Point ≑<br>Barème                                                                                          |
| • Note                                                                          | 0          | Type Point \$<br>Barème<br>Appropriation du savoir liée ou détachée \$                                          |
| • Note<br>Note                                                                  | 0          | Type Point<br>Barème<br>Appropriation du savoir liée ou détachée<br>Note maximale                               |
| <ul> <li>Note</li> <li>Méthode d'évaluation</li> </ul>                          | 0          | Type Point \$ Barème Appropriation du savoir liée ou détachée \$ Note maximale 100 Évaluation simple directe \$ |

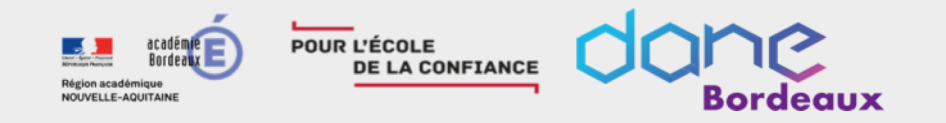

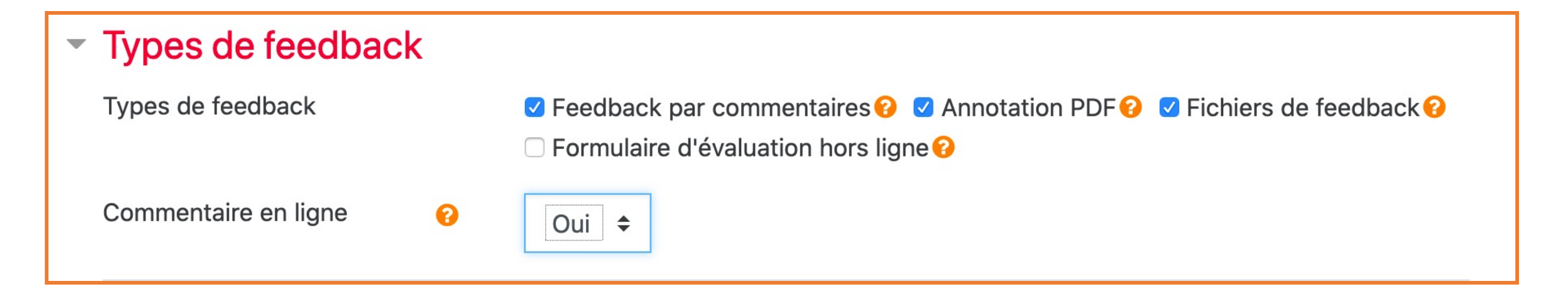

- Feedback par commentaires : affiche un petit champ de texte que vous pourrez compléter dans le tableau d'évaluation
- > Annotation pdf: vous permet d'annoter le pdf téléchargé par l'élève
- Fichiers de feedback : vous pourrez déposer un fichier (la copie annotée par exemple) au moment de l'évaluation
- Formulaire d'évaluation hors ligne : vous pourrez télécharger l'ensemble des travaux pour les corriger en dehors de la plateforme et par la suite uploader les notes.

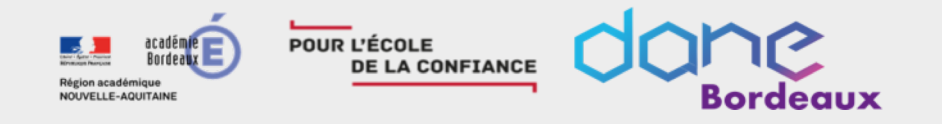

## Peut-on utiliser l'activité devoir pour la remise d'un travail de groupe ?

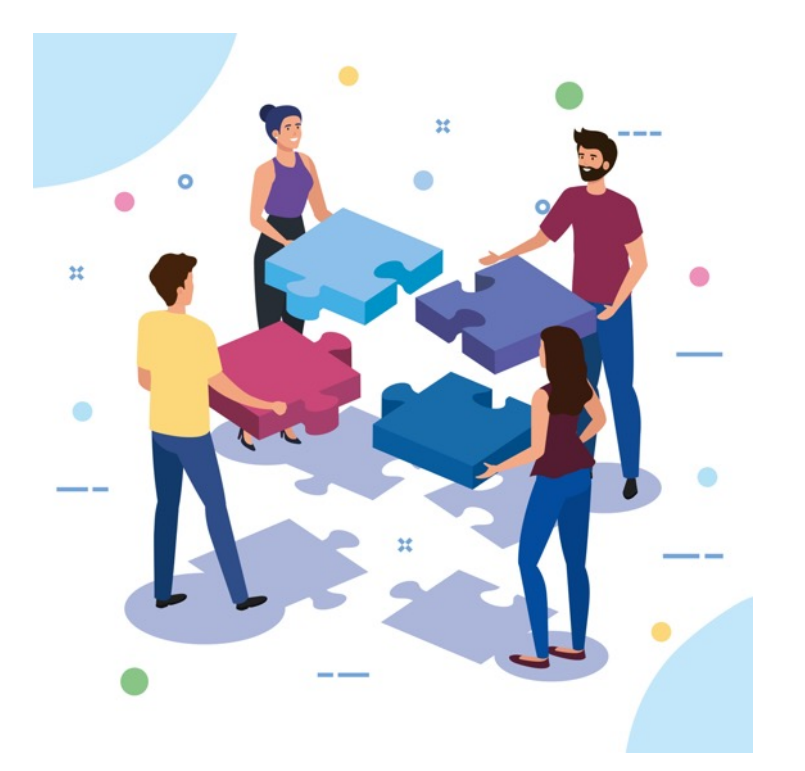

Activer la remise de groupe si vous le désirez. L'un des membres devra se connecter et déposer le devoir au nom du groupe. Vous pouvez exiger que chaque membre valide le dépôt en cochant la case "**Exiger la validation du dépôt par tous les membres du groupe".** 

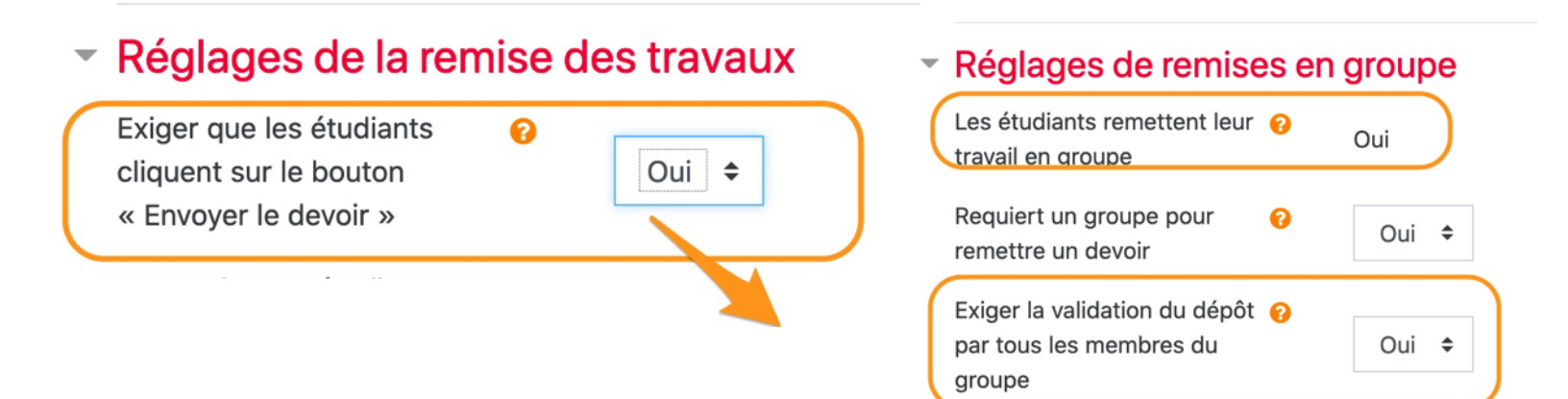

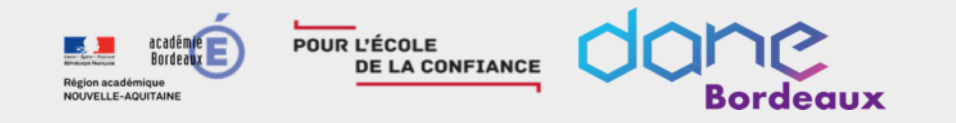

Après avoir effectuer les simulations de chromatographies des colorants de MMs à l'aide du site http://www.ostralo.net/3\_animations

Compte rendu d'expérience

/swf/

Ré

Né Dat

Accéder au résumé en cliquant sur le nom du devoir

Compte rendu de TP

| swf/chromatographie.swf vous compléterez le | mpte rendu de TP vierge ci joint pour le rendre avant le |
|---------------------------------------------|----------------------------------------------------------|
| TP-chromatographie_M_M_s.pdf 2              | avril 2020, 08:27                                        |
| Résumé de l'évaluation                      |                                                          |
| Caché pour les étudiants                    | Non                                                      |
| Participants                                | 40                                                       |
| Remis                                       | 0                                                        |
| Nécessitant évaluation                      | 0                                                        |
| Date de remise                              | dimanche 3 mai 2020, 00:00                               |
| Temps restant                               | 6 jours 15 heures                                        |

Consulter tous les travaux remis

Cliquer sur "Consulter/évaluer tous les travaux remis" pour accéder au tableau de bord global **Retour enseignant Note finale** ou sur "Note" pour accéder au 1er élève. par

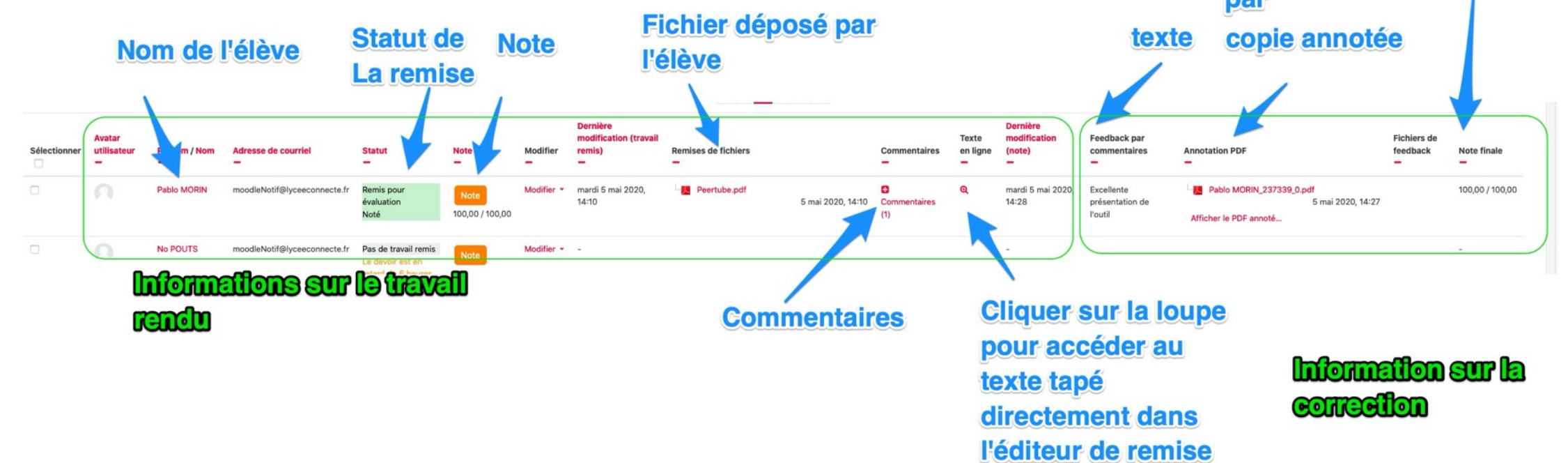

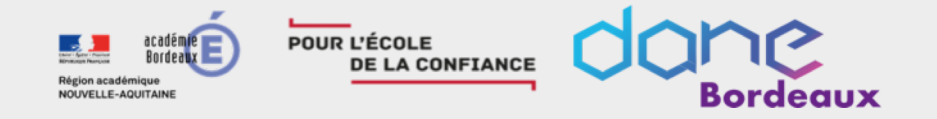

•Cliquer sur "Note" pour accéder à l'outil de correction

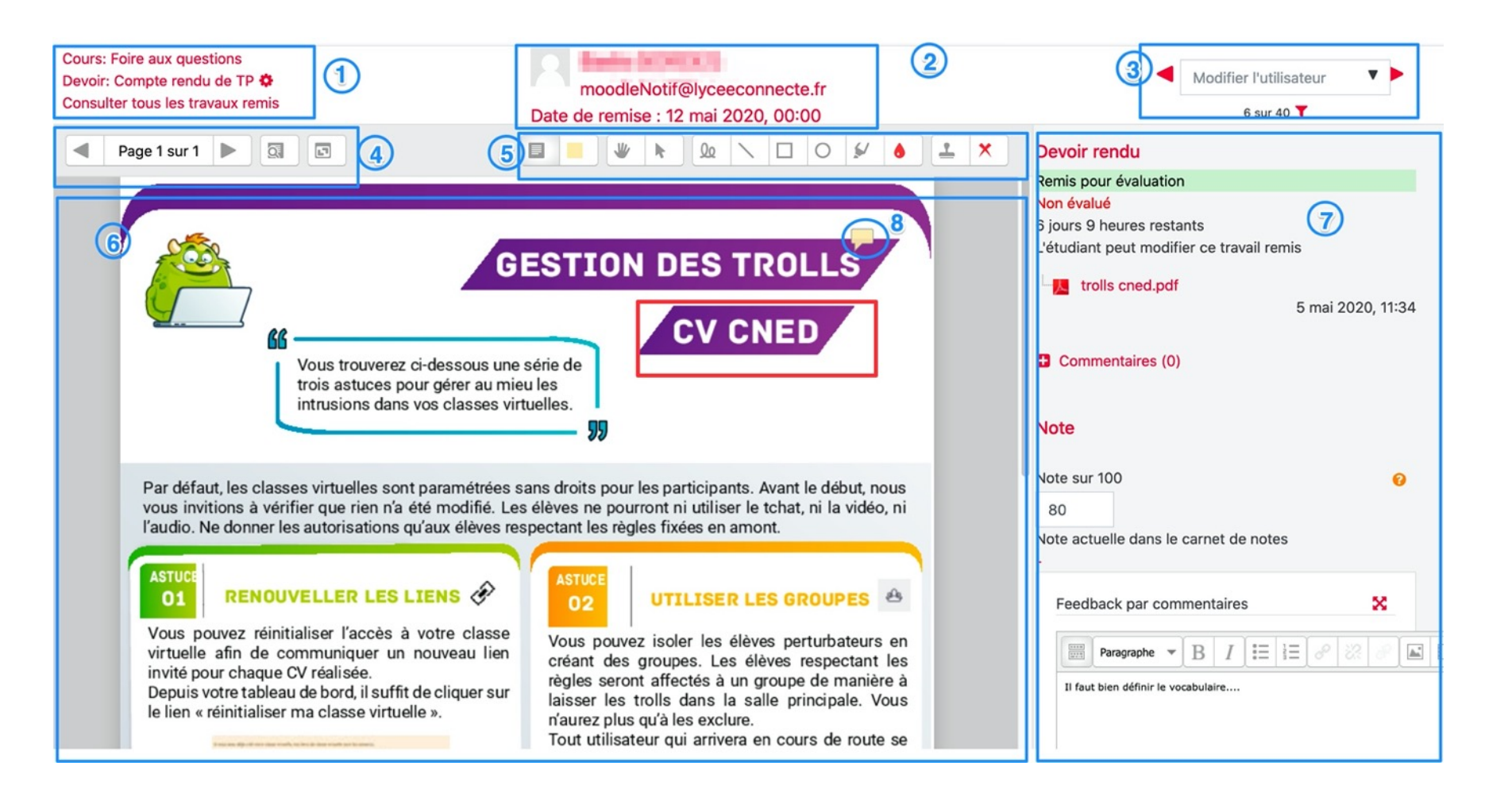

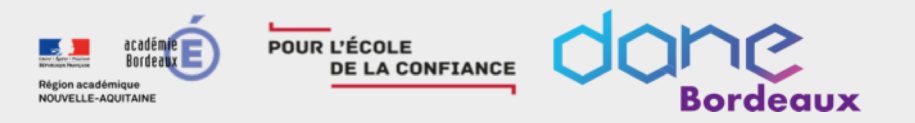

## Activité devoir : vue élève

Statut de remise

Une fois dans le devoir l'élève peut visualiser son travail et les commentaires de l'enseignant qui ont pu être déposés lors d'un premier dépôt afin de l'aider à améliorer le document. Ce n'est pas les commentaires saisis dans la zone feedback de commentaires.

Une fois évalué, dans la zone "Feedback" l'élève peut retrouver les commentaires d'évaluation ainsi que le pdf annoté ou bien encore le fichier de feedback.

| Statut des<br>travaux remis | Remis pour évaluation                                                                                                    |                   |
|-----------------------------|----------------------------------------------------------------------------------------------------|-------------------|
| Statut de<br>l'évaluation   | Noté                                                                                                    |                   |
| Date de remise              | mardi 12 mai 2020, 00:00                                                                                                 |                   |
| Temps restant               | 6 jours 9 heures                                                                                                    |                   |
| Dernière<br>modification    | mardi 5 mai 2020, 14:10                                                                                                  |                   |
| Remises de<br>fichiers      | Peertube.pdf                                                                                                    | 5 mai 2020, 14:10 |
| Commentaires                | Commentaires (1)     REMY MANUEL BARROSO - mar. 5 mai 2020, 14:26<br>bravo Ajouter un commentaire Enregistrer le comment | taire   Annuler   |

#### Feedback

| Note                      | 80,00 / 100,00                      |                   |
|---------------------------|-------------------------------------|-------------------|
| Évalué le                 | mardi 5 mai 2020, 14:24             |                   |
| Évalué par                | REMY MANUEL BARROSO                 |                   |
| Feedback par commentaires | Il faut bien définir le vocabulaire |                   |
| Annotation PDF            | Afficher le PDF annoté              | 5 mai 2020, 14:24 |

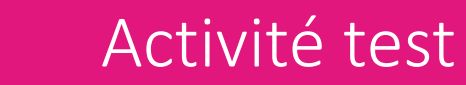

VS

#### ACTIVITÉ TEST

POUR L'ÉCOLE

DE LA CONFIANCE

L'activité Test permet de construire un quiz constitué d'un ensemble de questions aux formats divers. Toutes les questions que vous créerez seront stockées dans une banque de questions.

La correction du test se fait automatiquement, et vous pouvez choisir de donner ou non une rétroaction et de montrer ou non les réponses

#### **ACTIVITÉ QUESTIONNAIRE**

Le module d'activité **questionnaire** vous permet de créer des enquêtes utilisant divers types de questions, afin de collecter l'opinion des participants : questionnaire de satisfaction, de présentation, recueil de données, ... Il est possible de dupliquer un questionnaire déjà conçu et rendu public.

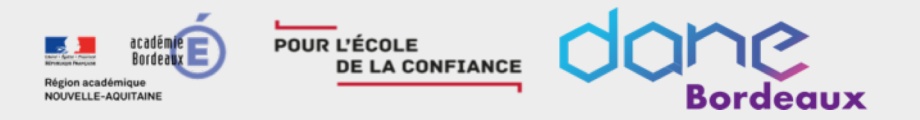

Pour mettre en place et utiliser un test, trois étapes sont à suivre :

- la création proprement-dite du test
- la création des questions à utiliser dans le test,
- > sa mise en forme.

#### Prérequis : avoir activé le mode édition

- Cliquer le bouton "Ajouter une activité ou une ressource »
- Cocher "Test" dans la liste affichée
- Cliquer le bouton "Ajouter" en bas de la liste, pour afficher le formulaire de paramètres du Test

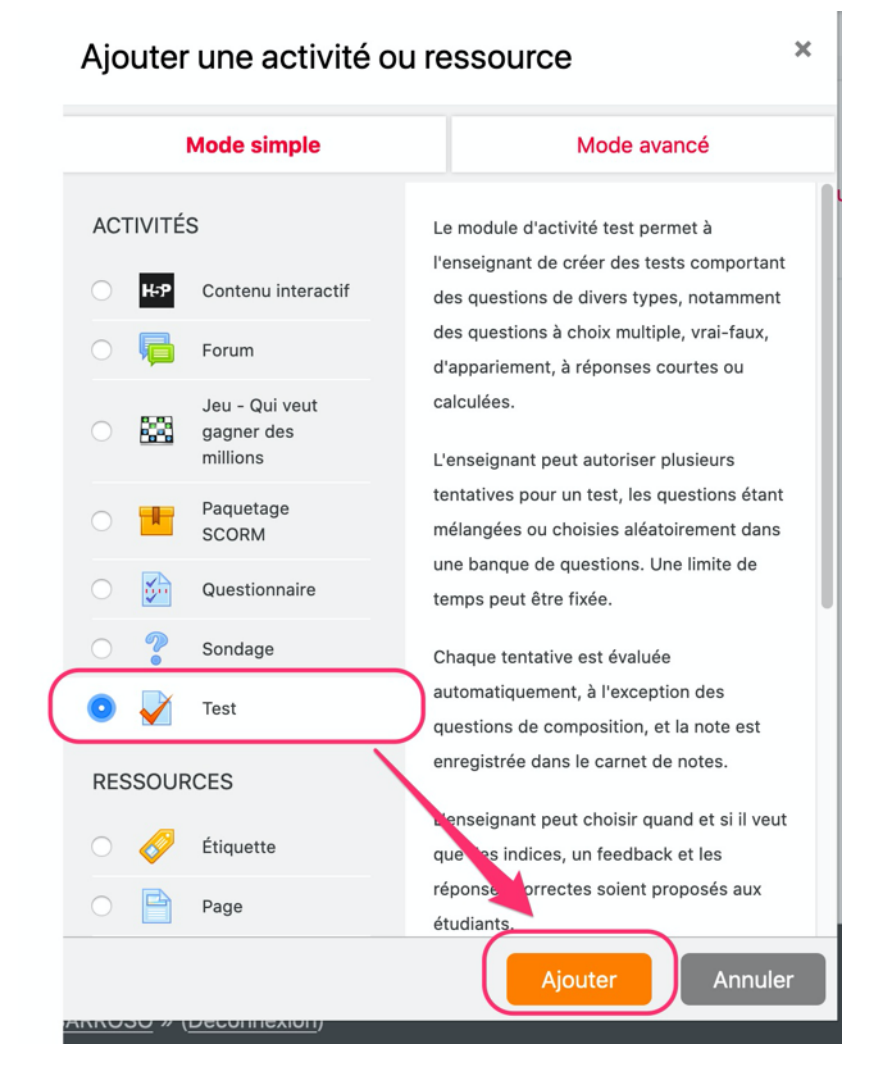

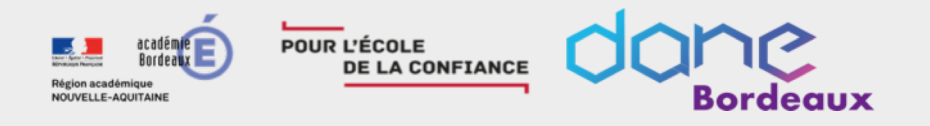

## Activité test : paramétrage

#### Zone 1:

- Donnez un nom au test
- La description n'est pas obligatoire mais elle peut servir à communiquer des consignes aux élèves. N'oubliez pas de cochez la case "Afficher la description... » pour l'afficher.

En fonction du paramétrage effectué dans les **zones 2,3,4 et 5** vous pouvez obtenir une grande variété de situations d'évaluation.

|   | <ul> <li>Généraux</li> </ul>                                                                                                    |                                                                                           |                                                              |                  |                                                                                |                                                                                      |             |                                                                                                    |  |
|---|----------------------------------------------------------------------------------------------------|-------------------------------------------------------------------------------------------|--------------------------------------------------------------|------------------|--------------------------------------------------------------------------------|--------------------------------------------------------------------------------------|-------------|----------------------------------------------------------------------------------------------------|--|
|   | Nom                                                                                                    | 0                                                                                         | test para                                                    | m defaut         |                                                                                |                                                                                      |             |                                                                                                    |  |
|   | Description                                                                                                    |                                                                                           | 1 Para                                                       | gapte * B        | <i>I</i> [≣   i≡]                                                              | 0 22 0                                                                               |             | ۵                                                                                                    |  |
| 1 |                                                                                                    |                                                                                           |                                                              |                  |                                                                                |                                                                                      |             |                                                                                                    |  |
|   |                                                                                                    |                                                                                           | Chamin: p                                                    |                  |                                                                                |                                                                                      |             |                                                                                                    |  |
|   |                                                                                                    |                                                                                           | Afficher                                                     | la description   | sur la page de co                                                              | urs 😡                                                                                |             |                                                                                                    |  |
|   | <ul> <li>Temps</li> </ul>                                                                                                    |                                                                                           |                                                              |                  |                                                                                |                                                                                      |             |                                                                                                    |  |
| 2 | Ouvrir ce test                                                                                                    | 0                                                                                         | 3 0                                                          | June             | • 2020 •                                                                       | 15 0                                                                                 | 14 0        | a ctiver                                                                                                    |  |
| 4 | Fermer le test                                                                                                    |                                                                                           | 3.0                                                          | lune             | • 2020 •                                                                       | 15.0                                                                                 | 14 0        | Arthur                                                                                                    |  |
|   | Tamps dispanible                                                                                                    | -                                                                                         | 3 •                                                          | June             | 2020 *                                                                         | 10 4                                                                                 | 14 .        |                                                                                                    |  |
|   | remps asponiate                                                                                                    | •                                                                                         | 0                                                            | minutes (        | Activer                                                                        |                                                                                      |             |                                                                                                    |  |
|   | Lorsque le temps imparti échoit                                                                                                    | •                                                                                         | La tenta                                                     | tive doit être e | nvoyée avant l'éc                                                              | héance, sans                                                                         | quoi elle r | n'est pas comptabilisée                                                                                                    |  |
|   | Délai supplémentaire pour envoi                                                                                                    | 0                                                                                         | 1                                                            | jours (          | Activer                                                                        |                                                                                      |             |                                                                                                    |  |
|   | - Note                                                                                                    |                                                                                           |                                                              |                  |                                                                                |                                                                                      |             |                                                                                                    |  |
| - | Catégorie de note                                                                                                    |                                                                                           | Sans car                                                     | tégorie ¢        |                                                                                |                                                                                      |             |                                                                                                    |  |
| 3 | Note pour passer                                                                                                    | 0                                                                                         |                                                              |                  |                                                                                |                                                                                      |             |                                                                                                    |  |
|   | Nombro de tentativas autoricáes                                                                                                    |                                                                                           |                                                              |                  |                                                                                |                                                                                      |             |                                                                                                    |  |
|   |                                                                                                    |                                                                                           | Illimité                                                     | •                |                                                                                |                                                                                      |             |                                                                                                    |  |
|   | Méthode d'évaluation                                                                                                    | 0                                                                                         | Note la p                                                    | plus haute 🏻 🕫   |                                                                                |                                                                                      |             |                                                                                                    |  |
|   | Mise en page                                                                                                    |                                                                                           |                                                              |                  |                                                                                |                                                                                      |             |                                                                                                    |  |
|   | <ul> <li>Comportement des questions</li> </ul>                                                                                                    |                                                                                           |                                                              |                  |                                                                                |                                                                                      |             |                                                                                                    |  |
| 4 | Mélanger les éléments des questions                                                                                                    | 0                                                                                         | Oui 0                                                        |                  |                                                                                |                                                                                      |             |                                                                                                    |  |
|   | Comment se comportent les questions                                                                                                    | 0                                                                                         | Feedbac                                                      | ck a posteriori  |                                                                                | ۰                                                                                    |             |                                                                                                    |  |
|   | Autoriser à répondre à nouveau aux questions au cou                                                                                                    | irs <u>1</u> 😣                                                                            | Non                                                          |                  |                                                                                |                                                                                      |             | 0                                                                                                    |  |
|   | d'une tentative<br>Chaque tentative complète la précédente                                                                                                    | 10                                                                                        | Non 0                                                        |                  |                                                                                |                                                                                      |             |                                                                                                    |  |
|   | Affinher mains                                                                                                    |                                                                                           |                                                              |                  |                                                                                |                                                                                      |             |                                                                                                    |  |
|   | Options de relecture                                                                                                    |                                                                                           |                                                              |                  |                                                                                |                                                                                      |             |                                                                                                    |  |
| 5 | Pendant la tentative Imm<br>✓ La tentative 9 2<br>✓ Si correcte 9 2<br>✓ Pents 9 2<br>✓ Feedback spécifique 9 2<br>✓ Reedback général 9 2<br>✓ Feedback giobal 9 2<br>✓ Feedback global 9 2 | nédiatement<br>La tentativ<br>Si correcte<br>Points<br>Feedback<br>Réponse ju<br>Feedback | après la ter<br>e<br>spécifique<br>général<br>uste<br>global | ntative          | Plus tard, alc<br>ouvert<br>V La tentr<br>Points<br>Feedba<br>Répons<br>Feedba | rs que le test<br>tive<br>cte<br>ck spécifique<br>ck général<br>e juste<br>ck global | est encor   | ore Après la fermeture du test<br>La tentative<br>Si correcte<br>Peedback spécifique<br>Feedback général<br>Après Après Juste<br>Feedback global |  |
|   | Apparance                                                                                                    |                                                                                           |                                                              |                  |                                                                                |                                                                                      |             |                                                                                                    |  |
|   | Apparence                                                                                                    |                                                                                           |                                                              |                  |                                                                                |                                                                                      |             |                                                                                                    |  |

Restrictions supplémentaires sur les tentatives

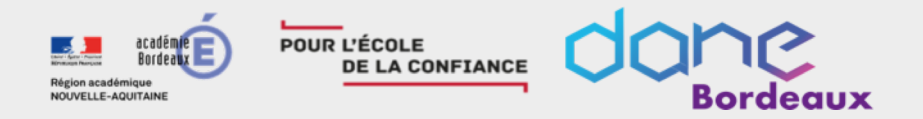

Le test de révision permet à l'élève de répondre aux questions à son rythme. Il a la possibilité de faire des pauses et de reprendre le travail plus tard ou de faire plusieurs fois le test. Bien que le test soit noté (pour permettre à l'étudiant d'avoir une évaluation de ses connaissances), la note ne sera pas compté dans la moyenne du cours.

L'évaluation diagnostique permet d'évaluer les acquis en début de formation et d'agir sur la progression et le contenu de la formation. Vous aurez ainsi une représentation de ce que les participants savent déjà et quelles erreurs sont à corriger. Ce type d'évaluation fournit des repères pour l'organisation de la formation.

L'évaluation formative permet d'évaluer les acquis en construction. Pendant la formation l'enseignant a la possibilité de situer la progression des étudiants par rapport aux objectifs donnés. Il peut ainsi prendre conscience des progrès réalisés et peut repérer les réussites et les échecs.

L'évaluation sommative permet de dresser le bilan des connaissances et compétences en fin de formation.

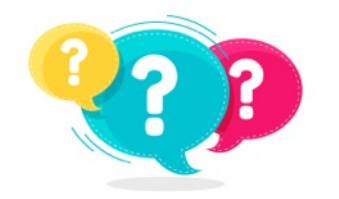

## A vous de choisir !

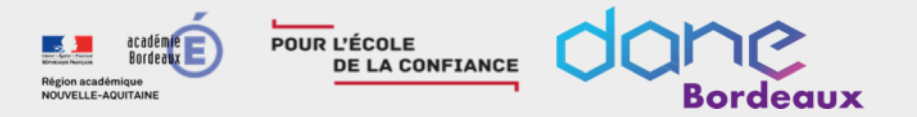

## Activité test : paramétrage

feedback général lors de la création de chaque

question

| Onglet                   | Auto-évaluation                                                                                                    | Evaluation diagnostique                                                                                                    | Evaluation formative                                                                                                    | Evaluation sommative                                                                                                    |
|--------------------------|----------------------------------------------------------------------------------------------------|----------------------------------------------------------------------------------------------------|----------------------------------------------------------------------------------------------------|----------------------------------------------------------------------------------------------------|
| Temps                    | Pas de limite                                                                                                    | <ul> <li>cochez la case Activer au niveau<br/>du champ Temps disponible et<br/>définissez la durée du test.</li> </ul>                                        | <ul> <li>cochez la case Activer au niveau du<br/>champ Ouvrir ce test et définissez la<br/>date de début ;</li> <li>cochez la case Activer au niveau du<br/>champ Fermer le test et définissez la<br/>date de fin ;</li> <li>cochez la case Activer au niveau du<br/>champ Temps disponible et définissez la<br/>durée du test.</li> </ul>                   | cochez la case Activer au niveau du champ<br>Fermer ce test et définissez la date de fin du<br>test ;<br>cochez la case Activer au niveau du champ<br>Temps disponible et définissez la durée du test.                                                                                                    |
| Note                     | <ul> <li>Choisir une catégorie non prise en compte</li> <li>Dernière tentative dans le champ Méthode d'évaluation</li> </ul>                                                                                  | Une seule tentative dans le champ<br>Nombre de tentatives autorisées                                                                                          | Dans le champ <b>Nombre de tentatives</b><br>autorisées choisissez 1.                                                                                                    | choisissez <b>Séquentielle</b> dans le champ <b>Méthode</b><br><b>de navigation</b> de la <b>Mise en page</b> .                                                                                                    |
| Comportement<br>question | <ul> <li>Feedback immédiat dans le champ<br/>Comment se comportent les<br/>questions ;</li> <li>Oui dans le champ Chaque tentative<br/>complète la précédente.</li> </ul>                                     | Mode adaptatif dans le champ<br>Comment se comportent les<br>questions.                                                                                       | Feedback a posteriori dans le champ<br>Comment se comportent les questions                                                                                                    | choisissez <b>Feedback a posteriori</b> dans le champ<br><b>Comment se comportent les questions</b> ;<br>cliquez le lien Afficher plus et choisissez <b>Oui</b><br>dans le champ <b>Chaque tentative complète la</b><br><b>précédente</b> ;                                                                                                    |
| Options de<br>relecture  | <ul> <li>Dans la colonne Pendant la tentative : <ul> <li>cochez Si correcte,</li> <li>cochez Feedback</li> <li>spécifique.</li> </ul> </li> <li>Définissez ensuite le feedback</li> <li>spécifique</li> </ul> | Dans la colonne <b>Pendant la tentative</b><br>:<br>• cochez Si correcte,<br>• cochez Feedback<br>spécifique.<br>Définissez ensuite le feedback<br>spécifique | Dans les colonnes <b>Immédiatement après la tentative</b> et <b>Plus tard, alors que le test est encore ouvert</b> : décochez tout, sauf <b>Feedback global</b> ; dans la colonne <b>Après la fermeture du test</b> : décochez tout, sauf <b>Feedback général</b> et <b>Feedback global</b> .<br>Définissez ensuite le feedback global et le feedbak général | <ul> <li>Dans la colonne Immédiatement après la tentative :</li> <li>décochez Si correcte,Feedback spécifique,Feedback général, Réponse juste ;</li> <li>Dans la colonne Plus tard, alors que le test est encore ouvert :</li> <li>décochez Si correcte, Feedback spécifique, décochez Feedback général, décochez Réponse juste.</li> <li>Définissez ensuite le feedback spécifique et le</li> </ul> |

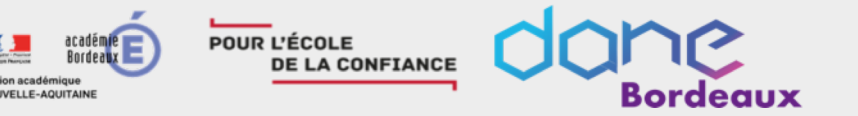

•*Feedback a posteriori* : les commentaires formatifs seront disponibles pour l'étudiant après la fermeture de son test et selon les options de relecture.

•*Feedback a posteriori avec indication de certitude* : à chaque question l'étudiant inscrit sa réponse et choisit son degré de certitude d'avoir la bonne réponse. Après la remise du test, il verra le corrigé et la note à ses questions ajustée selon son degré de certitude choisi. Ex.: indication de certitude :

Degré de certitude (?) :  $\bigcirc$  C = 1 (peu sûr : < 67%)  $\bigcirc$  C = 2 (moyennement sûr : > 67%)  $\bigcirc$  C = 3 (tout à fait sûr : > 80%)

•*Feedback immédiat* : à chaque question l'étudiant inscrit sa réponse. S'il a une bonne réponse, le bouton Vérifier ne sera pas fonctionnel. S'il a une mauvaise réponse, il devra cliquer sur Vérifier, pour avoir la chance de corriger sa réponse.

•*Feedback immédiat avec indication de la certitude* : à chaque question l'étudiant inscrit sa réponse et sélectionne son degré de certitude d'avoir la bonne réponse. Lorsqu'il la vérifiera, il verra la bonne réponse et sa note à la question sera ajustée selon le degré de certitude qu'il a choisi. Ex.: indication de certitude :

•*Interactif avec essais multiples*: l'étudiant vérifie sa réponse à la question et obtient un indice pour l'aider à trouver la bonne réponse. Il aura autant de tentatives qu'il y a d'indices présents dans sa question. Une pénalité selon le nombre de tentatives utilisées peut être appliquée.

•*Mode adaptatif* : permet à l'étudiant de vérifier sa réponse à la question, mais une pénalité est appliquée aux mauvaises réponses.

•*Mode adaptatif (sans pénalité)* : permet à l'étudiant de vérifier sa réponse à la question sans subir de pénalité aux mauvaises réponses.

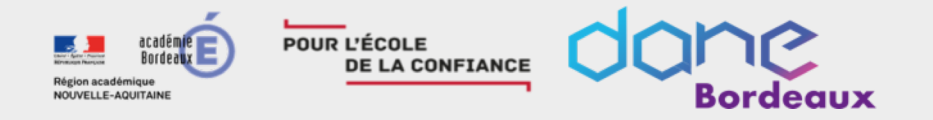

Pour Autoriser à répondre à nouveau aux questions au cours d'une tentative cliquez sur Afficher plus...

- Avec les choix Feedback immédiat, Feedback immédiat avec indication de la certitude, Interactif avec essais multiples, vous pourrez après avoir cliquer sur Afficher plus... :
  - Autoriser à répondre à nouveau aux questions au cours d'une tentative : le choix *Les étudiants peuvent répondre à nouveau à toutes les questions terminées* leur permet de « Répondre à nouveau à la question ». Cette fonction permet de répondre différemment à la même question, sans avoir à envoyer la tentative de l'ensemble du test et d'en commencer une autre. Elle est avant tout utile pour les tests de formation ou d'entraînement.
  - Ce réglage ne s'applique donc pas aux questions de composition.
- Chaque tentative complète la précédente : Si plusieurs tentatives sont autorisées et que ce paramètre est réglé à :
  - « Oui », alors chaque tentative contient les réponses des tentatives précédentes. Cette fonction permet à l'étudiant qui fait une nouvelle tentative de se concentrer uniquement sur les questions auxquelles il a répondu incorrectement pendant les tentatives précédentes. Avec cette option, les questions soumises à chaque tentative, faite par un même étudiant, sont les mêmes, présentées dans le même ordre et les paramètres aléatoires ne s'appliquent pas.
  - « Non », l'étudiant aura un nouveau test à chaque tentative

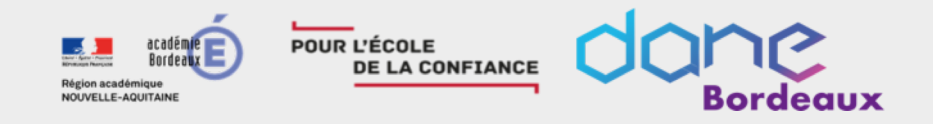

•Pendant la tentative : cette option permet à l'étudiant de voir les informations cochées sous cette option. C'est possible avec les réglages « Feedback immédiat », « Feedback immédiat avec indication de certitude » et « Interactif avec essais multiples ». Si l'une de ces options est activée, un bouton « Vérifier » apparaît sous la réponse. Lorsque l'étudiant soumet sa réponse, il reçoit un feedback immédiat.

•Immédiatement après la tentative : après avoir cliqué sur le bouton *Tout envoyer et terminer*, cette option permet à l'étudiant de voir les informations cochées sous cette option alors que le test est toujours ouvert (date de fermeture non atteinte).

•Plus tard, alors que le test est encore ouvert : deux minutes, après avoir cliqué sur le bouton *Tout envoyer et terminer* et le test est toujours ouvert (date de fermeture non atteinte), l'étudiant peut voir, en consultant ses notes, les informations cochées sous cette option.

•Après la fermeture du test : l'étudiant voit, après la date de fermeture du test, les informations cochées sous cette option. Si le test n'a pas de date de fermeture, cet état n'a jamais lieu.

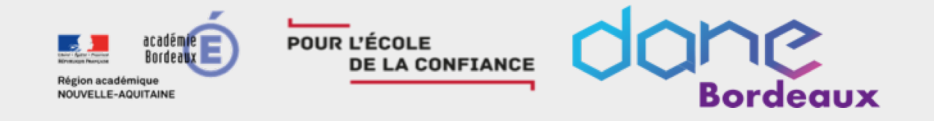

## Activité test : création des questions

#### Méthode 1: création de nouvelles questions depuis le test

https://docs.moodle.org/3x/fr/Types\_de\_questions

A la création du test, un avertissement vous informe qu'il n'existe aucune question.

Cliquez sur "Modifier le test"

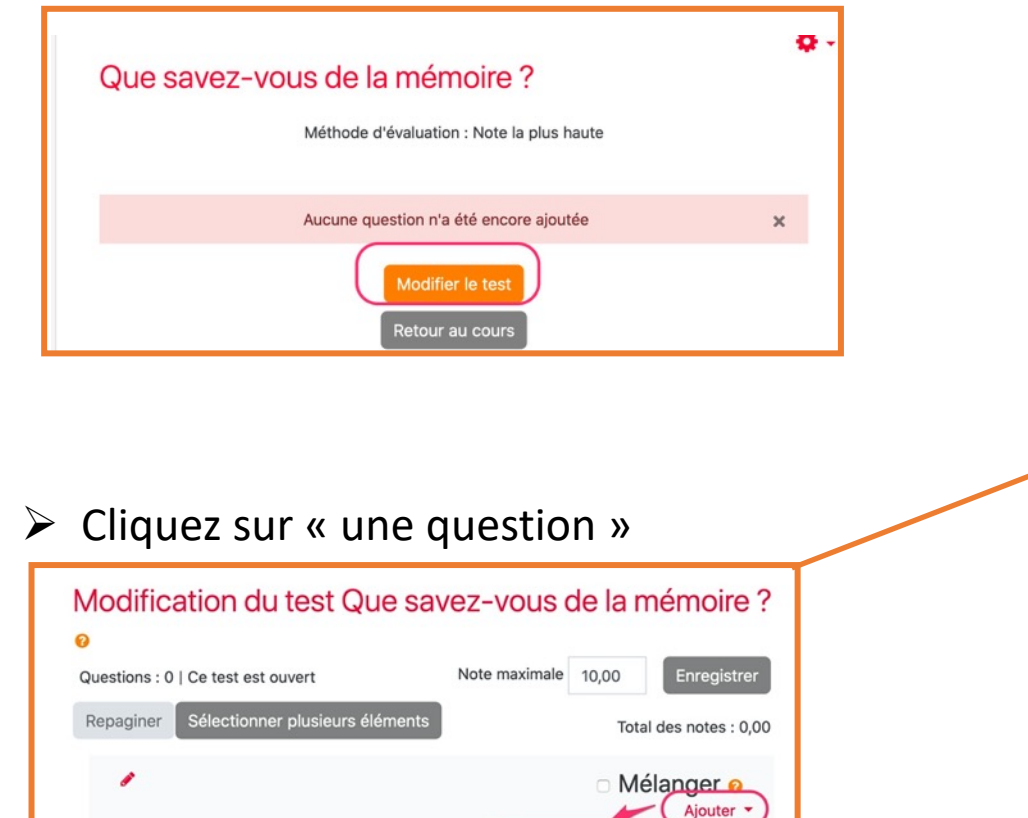

+ une auestion

de la banque de questions
une question aléatoire

Sélectionnez votre type de question

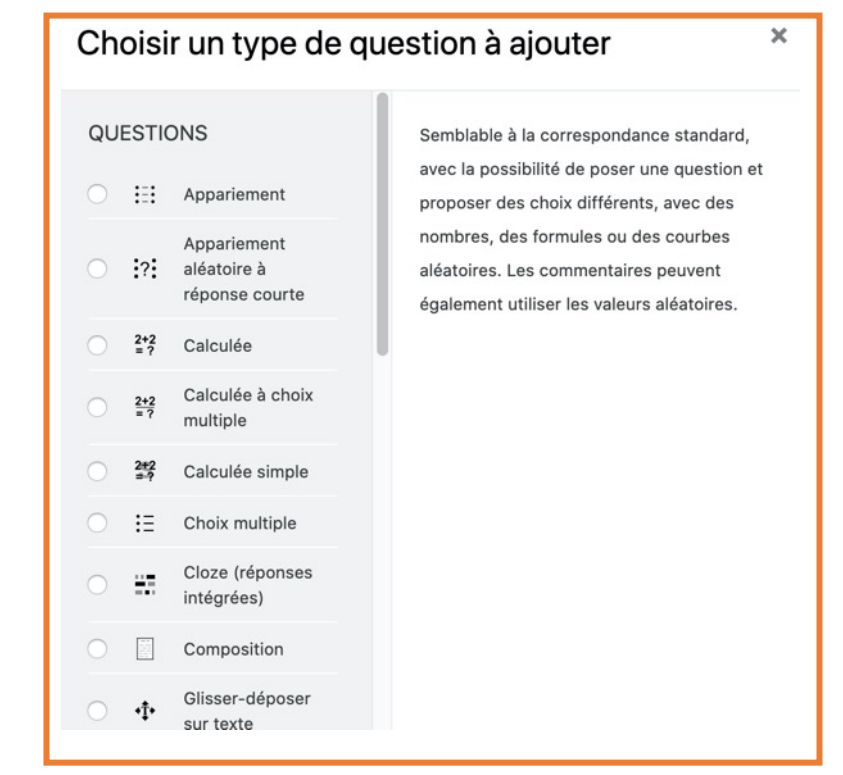

*Remarque: la question "Description" n'est pas une vraie question : elle permet d'insérer des documents ou des instructions, comme une étiquette.* 

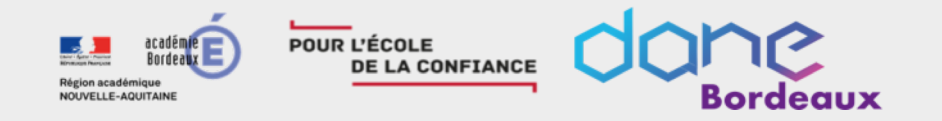

#### Méthode 2 : depuis une catégorie

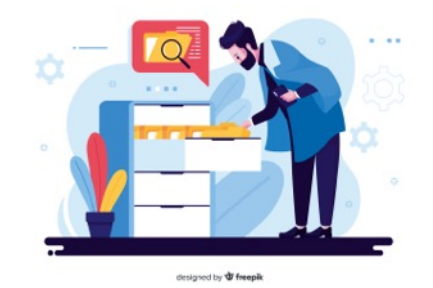

Les catégories permettent de "ranger" les questions. Vous pouvez imaginer une catégorie de questions comme un dossier dans votre ordinateur. Les questions sont classées dans des catégories comme vos fichiers sont classés dans des dossiers.

#### Etape 1: créer une catégorie

Dans le bloc 'Administration du test' (roue crantée), cliquez sur 'Catégories'. Sous la liste des catégories existantes, il y a un formulaire pour créer une nouvelle catégorie.

- Sélectionnez la catégorie 'parent' dans laquelle vous souhaitez mettre votre nouvelle catégorie.
  - Si vous placez la catégorie dans une autre catégorie, elle deviendra donc une sous-catégorie de la catégorie parent.
  - Si vous sélectionnez 'Niveau supérieur', la catégorie sera une catégorie et non une sous-catégorie.
- Saisissez le nom de la nouvelle catégorie de questions dans le champ Nom.
  - Ajoutez une description dans le champ Description, au besoin.
  - Cliquez sur 'Ajouter une catégorie'.

Votre nouvelle catégorie de questions apparaîtra dans la liste des catégories existantes.

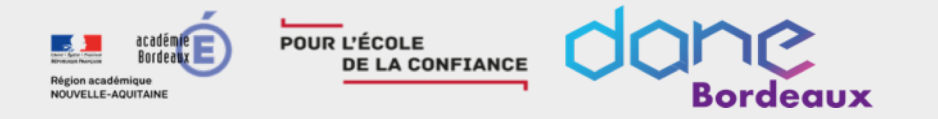

## Activité test : création des questions

#### Méthode 2 : depuis une catégorie

Etape 2 : ajouter des questions dans une catégorie

- 1. Cliquez sur l'onglet « Questions »
- 2. Choisissez la catégorie à compléter
- Cliquez sur « créer une question » pour ajouter une question à la catégorie sélectionnée en 2.

| 1 | Questions Catégories Importer                                 | Exporter                                                            |                                       |  |  |  |  |  |  |  |
|---|---------------------------------------------------------------|---------------------------------------------------------------------|---------------------------------------|--|--|--|--|--|--|--|
|   | Banque de questions                                           |                                                                     |                                       |  |  |  |  |  |  |  |
| 2 | Défaut pour Test final : la mémoire (7)                       |                                                                     | \$                                    |  |  |  |  |  |  |  |
| 1 | Aucun filtre de tag appliqué                                  |                                                                     |                                       |  |  |  |  |  |  |  |
|   | Filtrer par tags ▼                                            |                                                                     |                                       |  |  |  |  |  |  |  |
|   | □ Montrer le texte de la question dans la liste               |                                                                     |                                       |  |  |  |  |  |  |  |
|   | Options de recherche  Vertical Automation des sous-catégories |                                                                     |                                       |  |  |  |  |  |  |  |
|   | Montrer aussi les anciennes questions                         |                                                                     |                                       |  |  |  |  |  |  |  |
| 3 | Créer une question                                            |                                                                     |                                       |  |  |  |  |  |  |  |
|   | T Question                                                    | Créée par                                                           | Dernière modificatio                  |  |  |  |  |  |  |  |
|   | □<br>□ := Définition de la mémoire 🍡 🗞 🖓                      | ] • tenom / Nom / Date<br>REMY MANUEL BARROSO<br>3 juin 2020, 13:45 | REMY MANUEL BAR<br>3 juin 2020, 13:45 |  |  |  |  |  |  |  |
|   | 🗆 🖅 La mémoira énisodique 🦳 🐴 🔗                               | REMY MANUEL BARROSO                                                 | REMY MANUEL BAR                       |  |  |  |  |  |  |  |

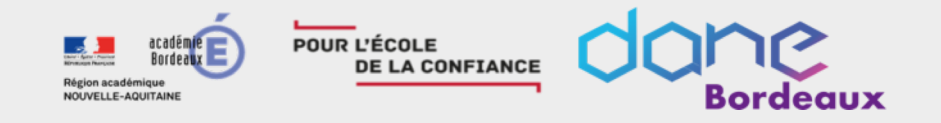

#### Etape 2 : ajouter des questions à votre test depuis une catégorie

Cliquez sur « de la banque de questions »

#### Modification du test Que savez-vous de la mémoire ?

| 0                                         |                                                                               |
|-------------------------------------------|-------------------------------------------------------------------------------|
| Questions : 0   Ce test est ouvert        | Note maximale 10,00 Enregistrer                                               |
| Repaginer Sélectionner plusieurs éléments | Total des notes : 0,00                                                        |
| 1                                         | ○ Mélanger ø<br>Ajouter ▼                                                     |
|                                           | + une question                                                                |
|                                           | <ul> <li>de la banque de questions</li> <li>une question aléatoire</li> </ul> |

#### Sélectionnez la catégorie puis les questions

| Ajouter une question à la fin, tirée de la banque de questions                                                                        | ×      |
|----------------------------------------------------------------------------------------------------|--------|
| Choisir une catégorie<br>Défaut pour Test final : la mémoire (7)                                                                      |        |
| Aucun filtre de tag appliqué<br>Filtrer par tags                                                                                      |        |
| Options de recherche<br>✓ Montrer aussi les questions des sous-catégories<br>□ Montrer aussi les anciennes questions<br>□ T 	Question |        |
| + <b>Définition de la mémoire</b> Qu'est-ce que la mémoire (humaine)?                                                                 | Q      |
| +  _ E La mémoire épisodique Qu'est-ce que la mémoire épisodique ?                                                                    | Q      |
|                                                                                                    | Q      |
| + C = Mémoire de travail Qu'appelle-t-on la mémoire de travail ?                                                                      | Q      |
| + . Mémoire photographique Certaines personnes ont une mémoire photographique.                                                        | Q      |
| + <b>Organisation de la mémoire</b> La mémoire est organisée                                                                          | Q      |
| Structurer un cours est-il efficace ? Structurer un cours est-il plus efficace pour la compréh                                        | iens 🕀 |

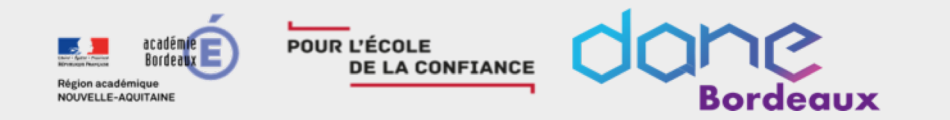

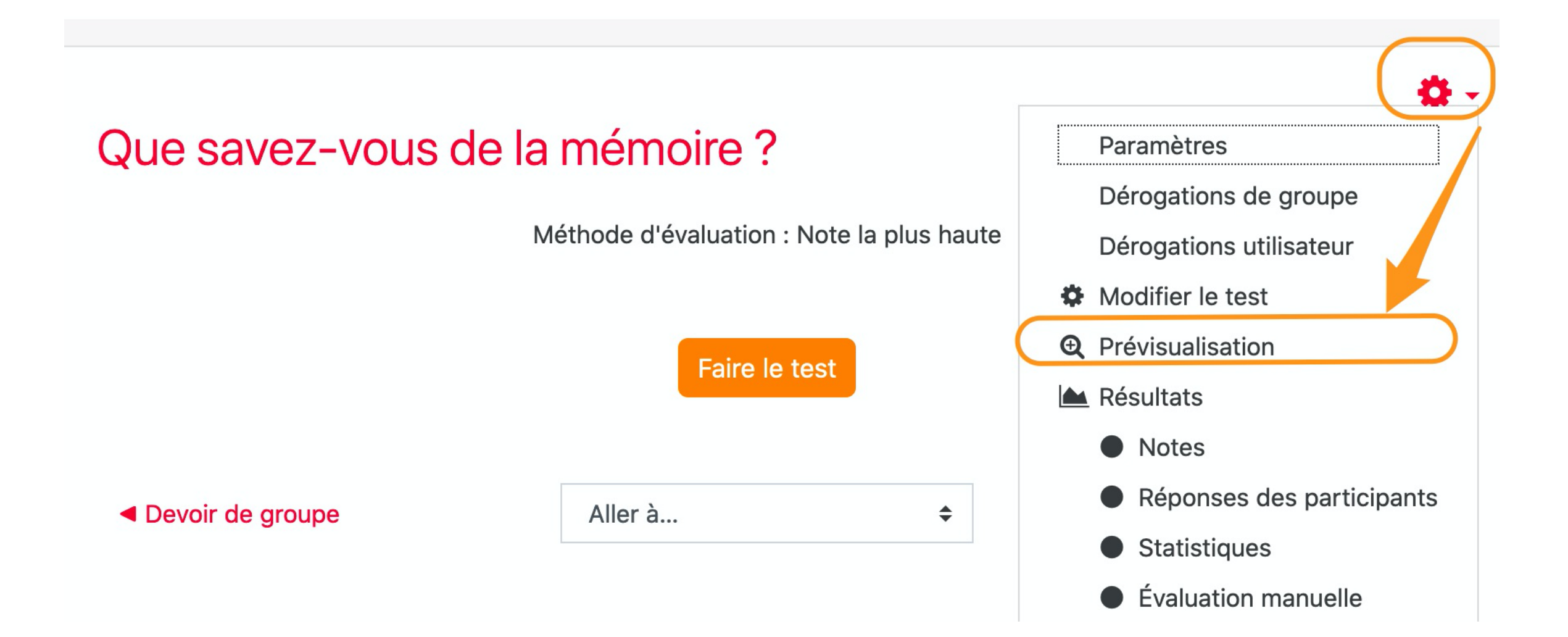

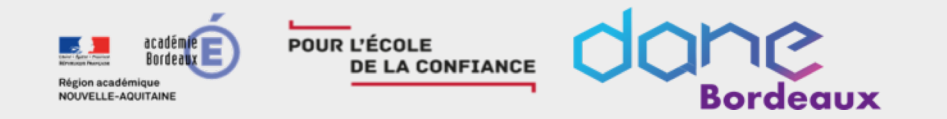

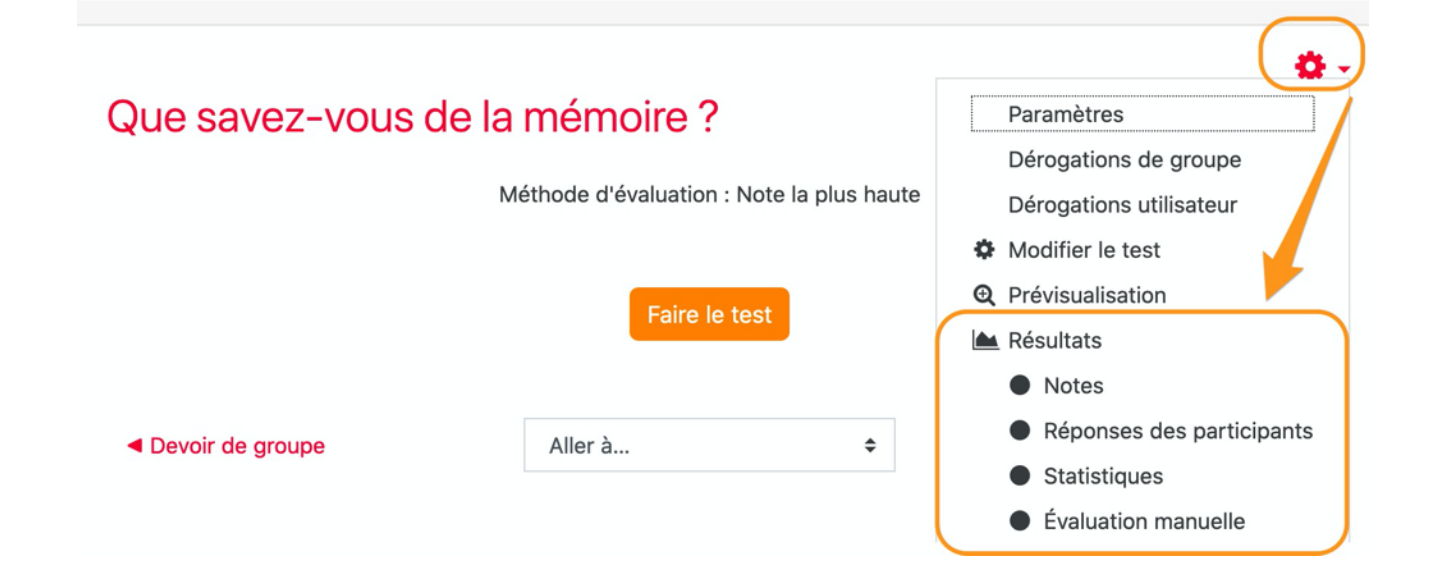

#### Réinitialiser les réglages du tableau

| Télécha | arger les do                                                                                                    | onnées au format Séparé par  | des virgu | iles (.csv)           | € le                     | lecharge         | er         |               |               |               |               |               |
|---------|----------------------------------------------------------------------------------------------------|------------------------------|-----------|-----------------------|--------------------------|------------------|------------|---------------|---------------|---------------|---------------|---------------|
|         | Prénom /<br>Nom                                                                                                    | Adresse de courriel          | État      | Commencé<br>le        | Terminé                  | Temps<br>utilisé | Note/10,00 | Q. 1<br>/1,25 | Q. 2<br>/1,25 | Q. 3<br>/1,25 | Q. 4<br>/1,25 | Q. 5<br>/1,25 |
|         | eugenia<br>RENARD<br>Relecture<br>de cette<br>tentative                                                                | moodleNotif@lyceeconnecte.fr | Terminé   | 10 juin<br>2020 14:35 | 10 juin<br>2020<br>14:38 | 3 min<br>7 s     | 3,63       | ★ -0,06       | × 0,00        | ✓ 1,25        | ✔ 1,25        | × -0,0        |
|         | Moyenne<br>globale                                                                                                    |                              |           |                       |                          |                  | 3,63 (1)   | -0,06 (1)     | 0,00 (1)      | 1,25 (1)      | 1,25 (1)      | -0,06 (       |
|         | Tout sélectionner / Tout désélectionner Ré-évaluer les tentatives sélectionnées Supprimer les tentatives sélectionnées |                              |           |                       |                          |                  |            |               |               |               |               |               |